# ระบบ iSchool

# สำหรับนักเรียน

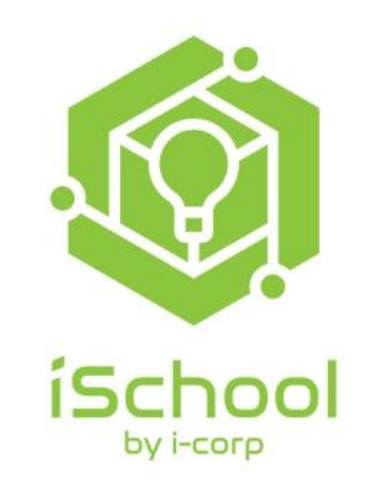

# ขั้นตอนการใช้งานระบบ

### iSchool

## สำหรับนักเรียน

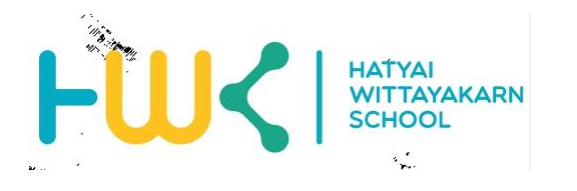

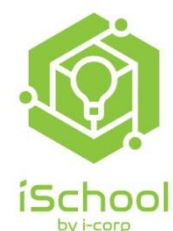

### ขั้นตอนการเข้าระบบการประเมินครูผู้สอนออนไลน์ ภาคเรียนที่ 2 ประจำปีการศึกษา 2563

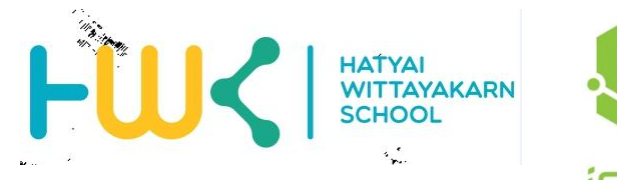

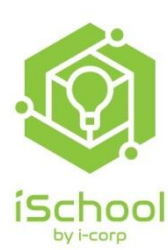

#### คลิก เข้าสู่เว็บไซต์ <u>https://hwks.ac.th/</u> หรือคลิกที่รูป

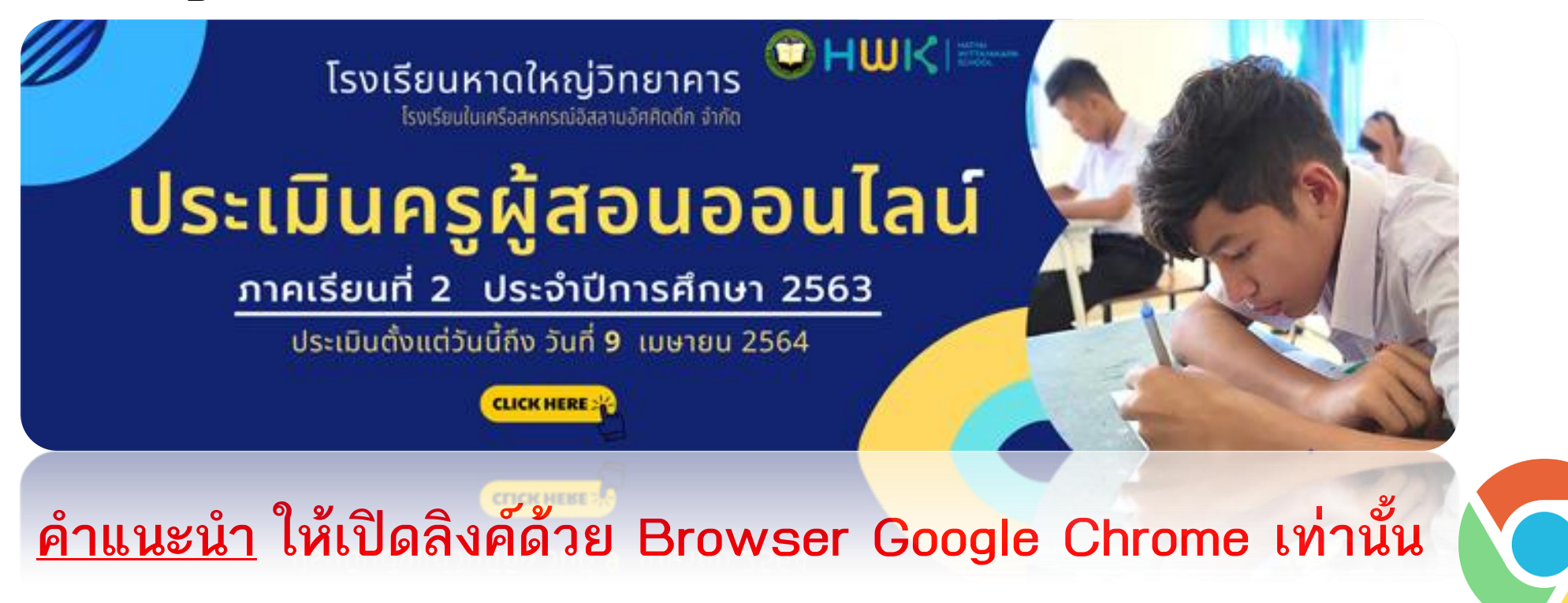

ดาว์นโหลด Google Chrome สำหรับ Android

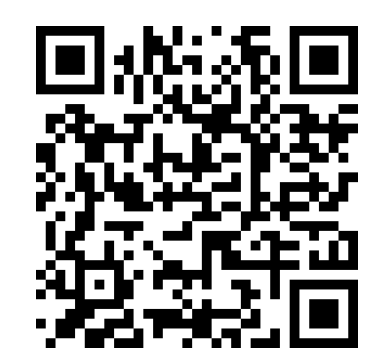

ดาว์นโหลด Google Chrome สำหรับ iOS

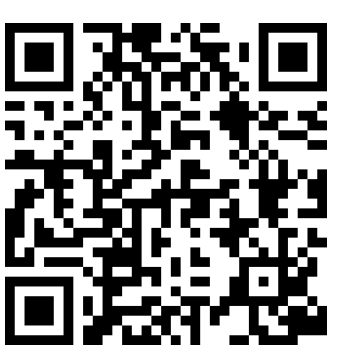

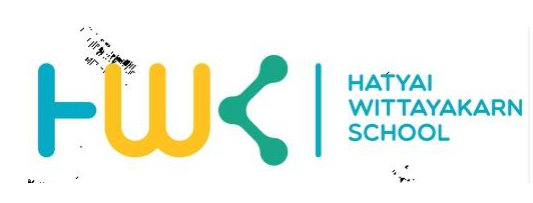

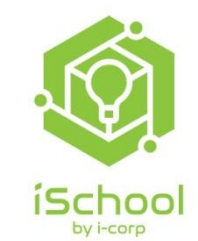

### ขั้นตอนการเข้าระบบการประเมินครูผู้สอนออนไลน์

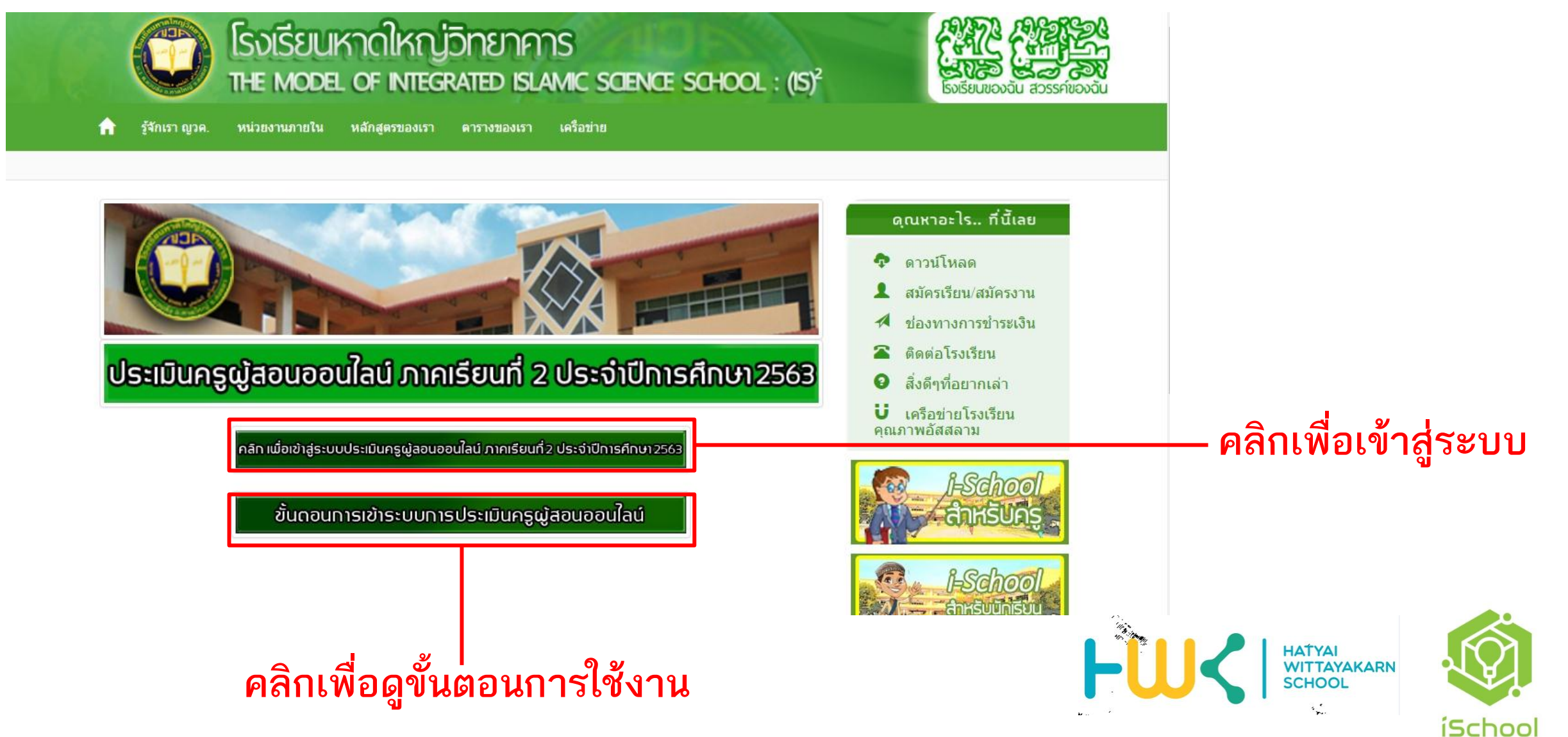

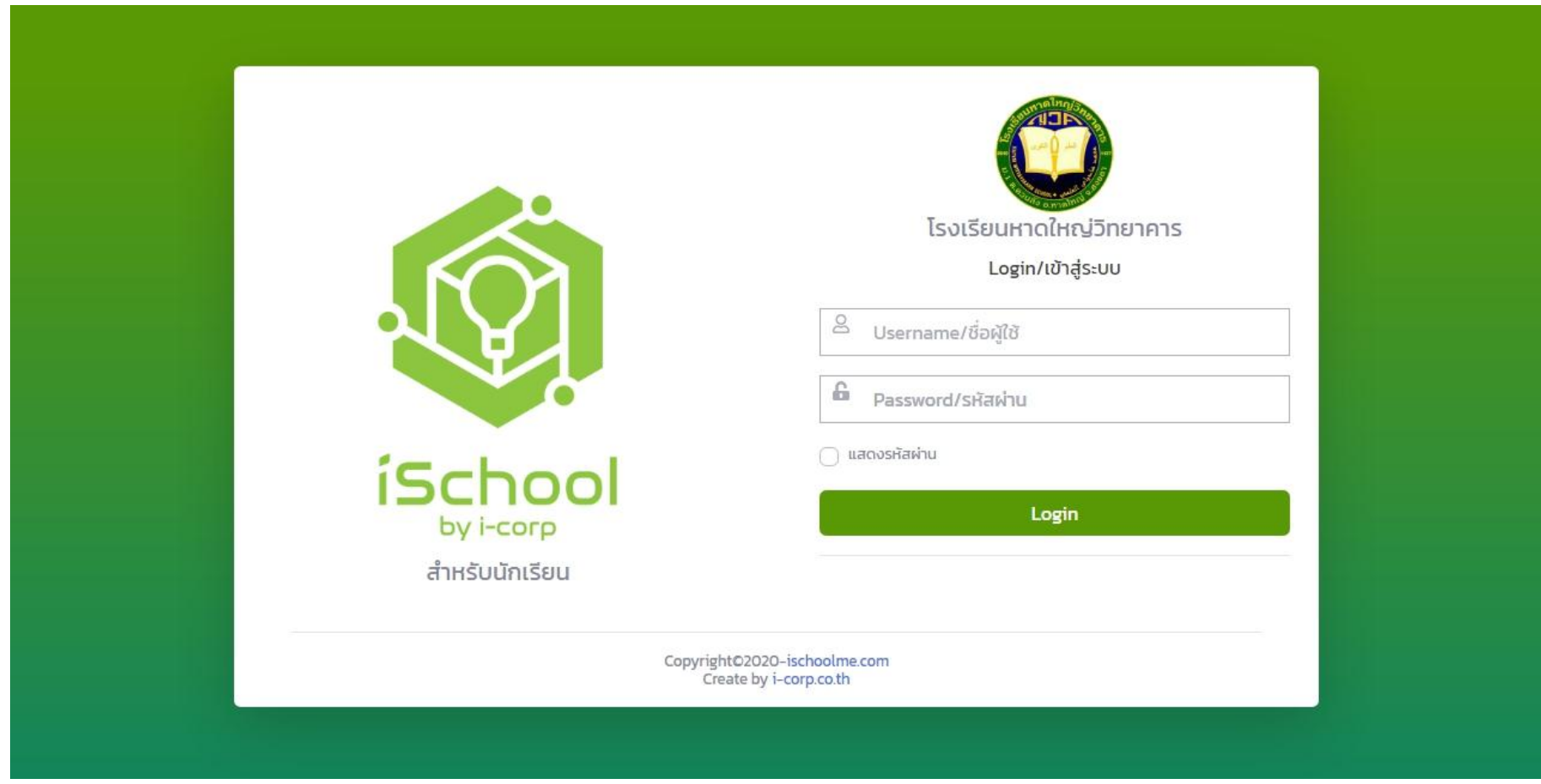

้ชื่อผู้ใช้ คือ รหัสประจำตัวนักเรียน 5 หลัก รหัสผ่าน คือ เลขบัตรประจำตัวประชาชนนักเรียน

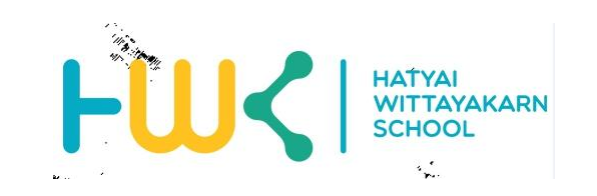

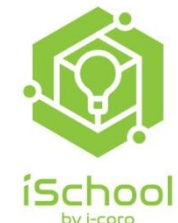

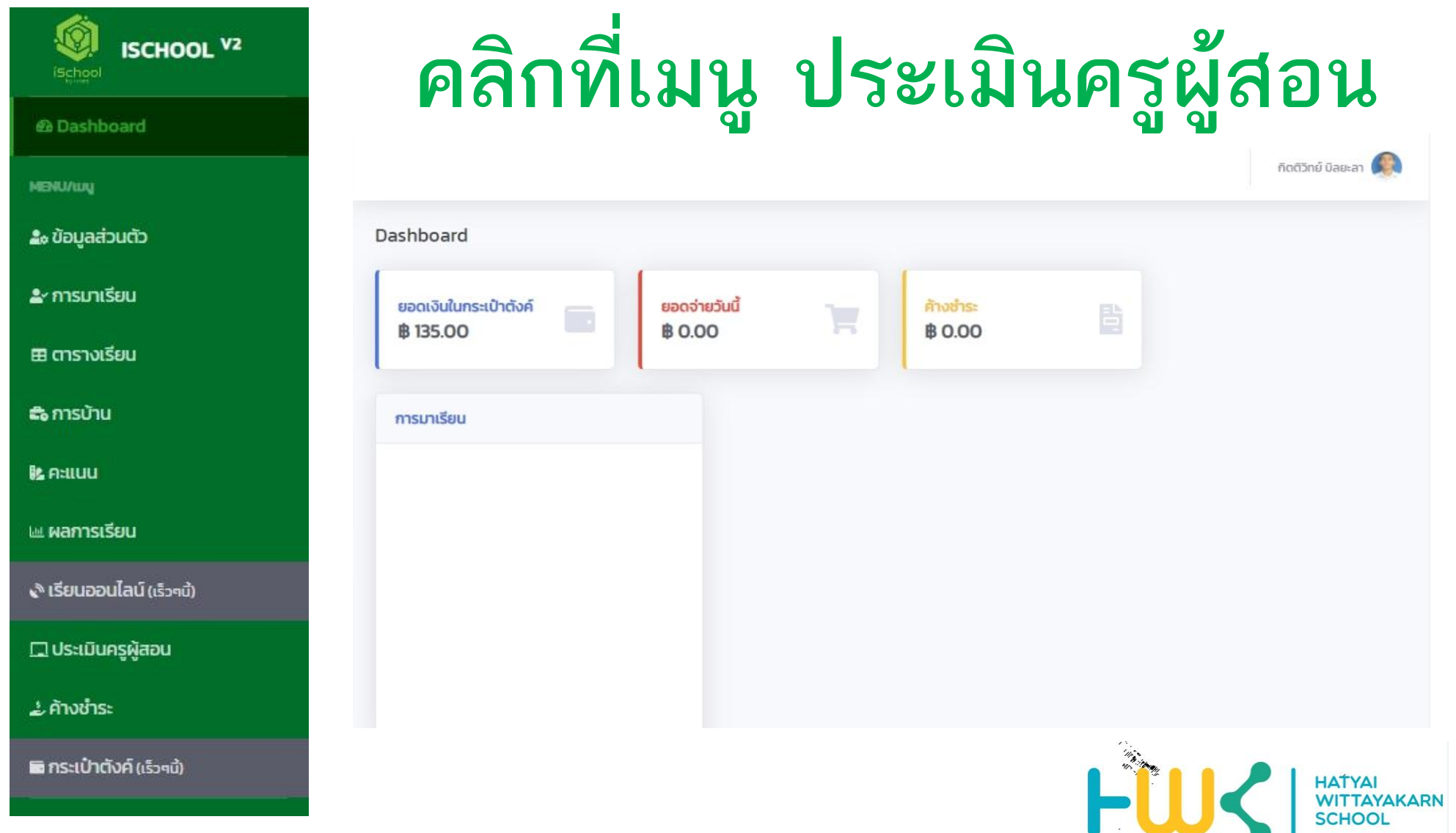

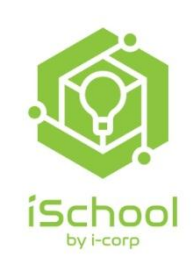

| ISCHOOL V2                | ดลิกเลือกแต่ละวิชาที่จะประเบิบ                                              |                      |
|---------------------------|-----------------------------------------------------------------------------|----------------------|
| හ Dashboard               |                                                                             |                      |
| MENU/LUU                  |                                                                             | กิดติวิทย์ บิลยะลา 🍭 |
| 🍰 ข้อมูลส่วนตัว           | ประเมินครูผู้สอน                                                            |                      |
| <b>≗</b> ^ การมาเรียน     |                                                                             |                      |
| 🖽 ตารางเรียน              | 1. วิชา ค32102 คณิตศาสตร์ 4<br>นายคอลิค สาและ                               | ยังไม่ประเมิน        |
| 📾 ກາຣບ້ານ                 | 2. วิชา ส32102 สังคมศึกษา 4<br>Acting Sub Ltว่าที่ ร.ต.หาเฉม ปิลก่อเด็ม     | ยังไม่ประเมิน        |
| <u>ຍີ</u> ຄະແບບ           | 3. วิชา อ32102 ภาษาอังกฤษ 4<br>นางสาวอามินะที่ หลือรัญ                      | ยังไม่ประเมิน        |
| 🖮 ผลการเรียน              | 4. วิชา ก32307 กิจกรรมในเครื่องแบบลูกเสือ วิสามัญ                           | ยังไม่ประเมิน        |
| 🔊 เรียนออนไลน์ (เร็วๆนี้) | นายมูฮันหมัดฉุครี หมาดเต๊ะ                                                  |                      |
| 🗔 ประเมินครูผู้สอน        | 5. วิชา ก32307 กิจกรรมในเครื่องแบบลูกเสือ วิสามัญ<br>นางสาวฟาตีหม๊ะ ทวีเงิน | ยังไม่ประเมิน        |
| 🕹 ค้างชำระ                | 6. วิชา ว32202 ฟิสิกส์ 4<br>นายอาโรม พันหวัง                                | ยังไม่ประเมิน        |
| 🖬 กระเป๋าตังค์ (เร็วๆนี้) |                                                                             |                      |

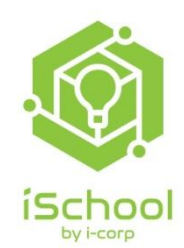

WITTAYAKARN

....

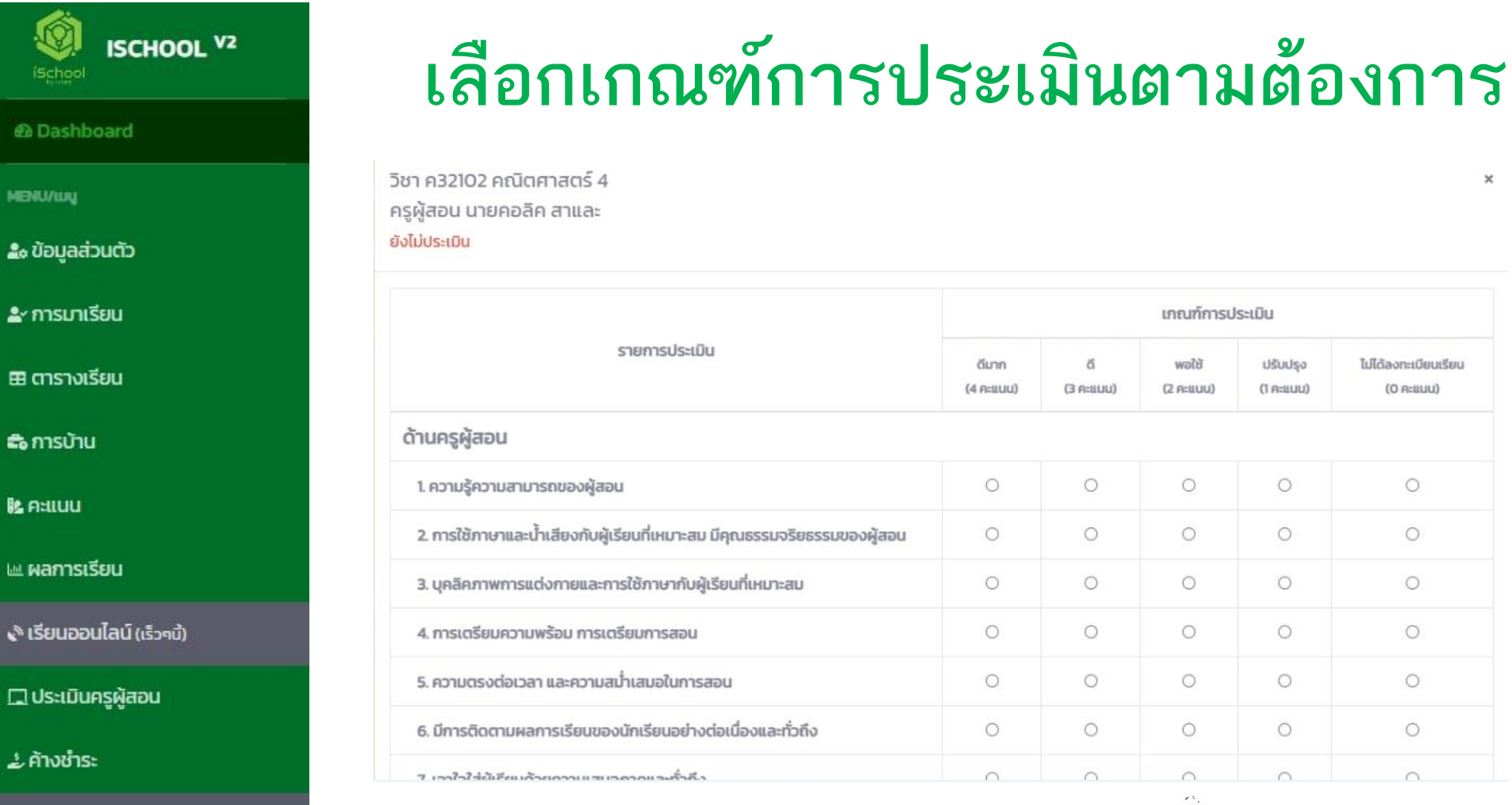

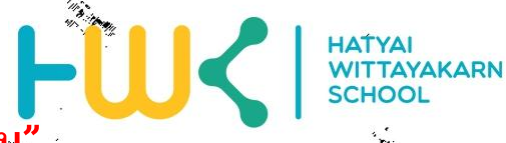

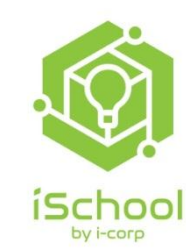

หมายเหตุ : รายวิชาใดที่นักเรียนไม่ได้เรียนให้เลือกช่อง "ไม่ได้ลงทะเบียนเรียน"

MENU/WU

🛅 กระเป๋าตังค์ (เร็วๆนี้)